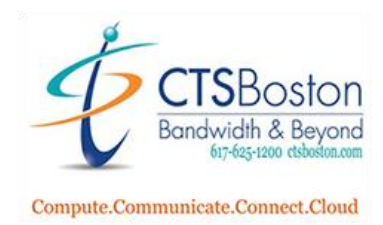

## How to Resize Videos for Media Stick

- 1. Look up the video screen resolution in the content section of the portal.
- 2. The goal is to produce a video that is exactly 1920 pixels wide and 1080 pixels tall (1920 x 1080). Go to the website: <u>https://www.resize-video.com/</u>
- 3. Click Browse

| Resize Video Online                                                                                                    |  |  |  |  |  |
|----------------------------------------------------------------------------------------------------|--|--|--|--|--|
| This online video resizer lets you change resolution (width and height) of a<br>video, you can resize and scale a video to fit Instagram, Twitter, or Facebook<br>video dimensions. Some sites require videos to have a specific width/height,<br>now you can resize a video so that it fits on any social platform. You can<br>resize many video formats, including MP4, MOV, WEBM, AVI. |  |  |  |  |  |
| Select video file (max 500MB):<br>Browse                                                                                                    |  |  |  |  |  |

4. Select the Video file you wish to change.

| Open                                                                                 |                  |           |          |  |  |  |
|--------------------------------------------------------------------------------------|------------------|-----------|----------|--|--|--|
| $\leftarrow$ $\rightarrow$ $\checkmark$ $\uparrow$ $\clubsuit$ > This PC > Downloads |                  |           | ∽ Ö Sear |  |  |  |
| Organize  • New folder                                                               |                  |           |          |  |  |  |
| A Name A Vesterday (1)                                                               | Date modified    | Туре      | Size     |  |  |  |
| Downloads                                                                            | 6/8/2021 1:09 PM | MP4 Video | 8,182 KB |  |  |  |
| <ul> <li>Documents *</li> <li>Pictures *</li> </ul>                                  |                  |           |          |  |  |  |

5. Click drop-down arrows and choose Resize and crop the video to a fixed screen. Type in Width: **1920** and Height: **1080**. Click Upload video.

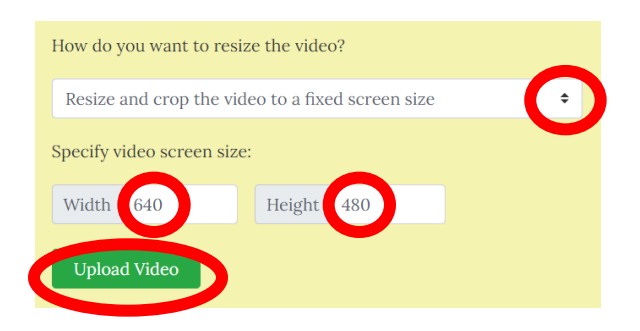

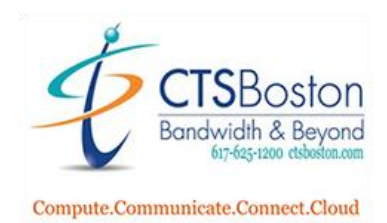

6. The browser begins convert process which takes 30-60 seconds. Do not exit the browser during this process. You will see **Completed** with a check mark. Click **Download File** to save on computer.

| ✓ Completed Download File (3.64MB)                   |
|------------------------------------------------------|
| f 🗹 in <table-cell-columns> 😥 🔤</table-cell-columns> |
| 🛍 Delete file now                                    |

7. In your downloads folder confirm you see the new video and rename adding "resized"

|   | Name             | Date modified    | Туре      | Size     |
|---|------------------|------------------|-----------|----------|
|   | ~ Today (1)      |                  |           |          |
| * | • VIDEO (1)      | 6/9/2021 2:53 PM | MP4 Video | 3,727 KB |
| * | Yesterday (1)    |                  |           |          |
| * | 🖲 Original Video | 6/8/2021 1:09 PM | MP4 Video | 8,182 KB |
|   |                  |                  |           |          |

8. Upload the resized video into the content section of the portal. You can now add this file to your playlist with the proper resolution.

| Upload media        |       |              |
|---------------------|-------|--------------|
| SELECT FILES        |       | UPLOAD FILES |
| Media               | Size  | Progress     |
| sample-mp4-file.mp4 | 27 MB | ×            |
|                     |       |              |
|                     | • •   |              |
|                     |       |              |
|                     |       |              |
| Uploading 80%       |       |              |
| ок                  | Cance | 2]           |